# 腾讯云游戏多媒体引擎

# 新手指引

# 产品文档

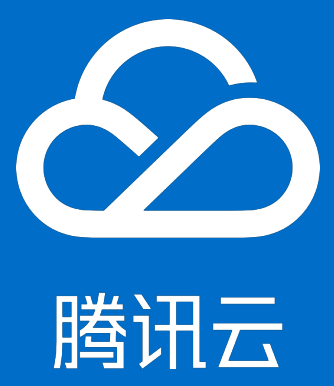

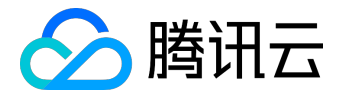

【版权声明】

©2013-2017 腾讯云版权所有

本文档著作权归腾讯云单独所有,未经腾讯云事先书面许可,任何主体不得以任何形式复制、修改、抄袭、传播全部或部分本文档内容。

【商标声明】

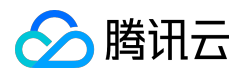

及其它腾讯云服务相关的商标均为腾讯云计算(北京)有限责任公司及其关联公司所有。本文档涉及的第三方 主体的商标,依法由权利人所有。

### 【服务声明】

本文档意在向客户介绍腾讯云全部或部分产品、服务的当时的整体概况,部分产品、服务的内容可能有所调整 。您所购买的腾讯云产品、服务的种类、服务标准等应由您与腾讯云之间的商业合同约定,除非双方另有约定 ,否则,腾讯云对本文档内容不做任何明示或模式的承诺或保证。

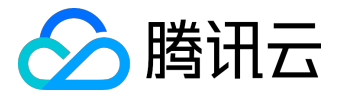

# 文档目录

| 文档声明  |  |
|-------|--|
| 新手指引  |  |
| 接入指引  |  |
| 角色说明  |  |
| 错误码   |  |
| 音视频密钥 |  |

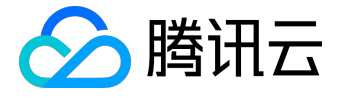

新手指引

# 接入指引

欢迎使用 <u>腾讯云游戏多媒体引擎 SDK</u>

。为方便开发者接入腾讯云游戏多媒体引擎产品,这里向您介绍适用于游戏多媒体引擎 SDK 的接入指引(适用于全平台)。

# 开通实时音视频服务

1. 注册腾讯云账号

如果您还没有腾讯云账号,您需要先注册一个腾讯云账号,具体操作流程请参阅 注册腾讯云 文档。 如果您已有腾讯云账号,请直接进行下一步操作。

# 2. 登录游戏多媒体引擎控制台

#### 打开

<u>腾讯云官网首页</u>,在顶部菜单栏中单击【产品】,在产品列表的视频服务界面下单击【游戏多媒体引擎】打开 游戏多媒体引擎介绍页。

| 游戏多                                                         | 媒体引                                                             | 擎                                                                |                 |
|-------------------------------------------------------------|-----------------------------------------------------------------|------------------------------------------------------------------|-----------------|
| 游戏多媒体引擎(Gam<br>视频 SDK , 覆盖了休闲<br>实时语音、实时视频、i<br>即可满足多样化的游戏; | e Multimedia Engine),<br>社交类、MOBA 类、MI<br>语音消息、语音转文本等<br>音视频诉求。 | 是一个专门针对游戏场景定制的实时游戏<br>MORPG 等多种游戏类型,提供了包括多<br>时能。功能完备,接入门槛低,一个 S | 成音<br>多人<br>SDK |
| 立即使用                                                        | 产品价格                                                            | demo下载                                                           | GME             |

#### 单击 游戏多媒体引擎介绍页上的【立即使用】,使用您的腾讯云账号登录 游戏多媒体引擎控制台。

| ∽ 腾讯云                          | 总览 | 云产品▼ | 常用服务                  | 备案 | • | 费用▼ | 工单▼   ⑦ | ⊵9 ⊙  |
|--------------------------------|----|------|-----------------------|----|---|-----|---------|-------|
| 游戏多媒体引擎                        | «  | 应用管理 | appid: 1253833564 🛛 🚡 |    |   |     | +新建应用   | 下载SDK |
| 应用列表 当前还没有创建任何应用,点击新建应用创建一个新应用 |    |      |                       |    |   |     |         |       |
| 开发人员登记                         |    |      |                       |    |   |     |         |       |

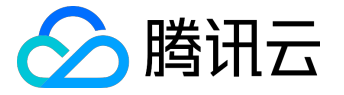

#### 3.创建新建应用

登录游戏多媒体引擎控制台后,如果您还没有应用,需要新创建一个应用。单击【新建应用】,在弹框中填写 您新建应用的相关信息,并按照需要选择所需的服务,单击【确定】,创建完成后,新创建的应用会在应用列 表中显示。

| 应用管理 appid: 12 | j4 lī                                                                                                    |   | +新建应用 |
|----------------|----------------------------------------------------------------------------------------------------|---|-------|
| 当前还没有创建任何应     | 立用 , 点击 新建应用 创建一个新应用                                                                                                    |   |       |
| ĉ              | 建新应用                                                                                                    | × |       |
|                | 选择应用类型<br>游戏多媒体引擎<br>专门针对游戏场景定制,要盖了休闲社交类、MOBA 类、MMORPG等多种<br>游戏类型,提供了包括多人实时语音、实时视频、语音消息、语音转文本等<br>功能。                     |   |       |
|                | 应用名称                                                                                                    |   |       |
|                | 请输入应用名称<br>应用简介                                                                                                    |   |       |
|                | 请输入应用简介                                                                                                    |   |       |
|                | <ul> <li>不超过300字</li> <li>所需服务</li> <li>✓ 实时视频 ✓ 实时语音 ✓ 离线语音及转文本</li> </ul>                                               |   |       |
|                | 游戏多媒体引擎产品提供1000分钟实时视频与1000分钟实时语音免费测试额度,若当月语音与视频通话时长均小于1000分钟,则不收取任何费用,<br>实时语音或实时视频超出1000分钟,则当月按照正常资费标准收费(含功能使用费-1000元/月) |   |       |
|                | 确定取消                                                                                                    |   |       |

# 4. App 基础设置

单击【App 基础设置】, 单击【账号体系集成】旁边的【编辑】进行配置。

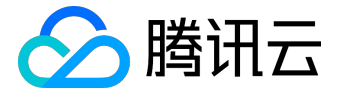

| SDK Appid 1400 5 创建时间 2018-03-27 16:09:47 状态 启用                                                                                                    |   |
|----------------------------------------------------------------------------------------------------|---|
| 房间列表 APP基础设置 SPEAR引擎配置 旁路直播配置 鉴黄设置 IM回调配置 离线语音设置 开发辅助工具 统计分                                                                                                    | 斤 |
| かけの29325             おはAppId         1400079325             后用权限密钥             文限密钥             化限密钥             化酸密钥                                          |   |
| 基本信息 : 編輯         应用各称       測试123         应用类型       其它         应用简介       测试应用         创建时间       018-03-27 16:09:47         上次修改时间       018-03-27 16:09:47 |   |
| 应用平台 ♪ 编辑<br>所属平台 iOS,Android,Windows,Web,Mac<br>帐号体系集成 ♪ 编辑<br>未配置                                                                                            |   |
| 选择自己需要的集成模式,添加一个 RestApi 用户帐号,单击【保存】。<br>帐号体系集成中会有一个 accountType 号码,加上此界面应用信息中的 SdkAppId 号码。                                                                   |   |

注意: 谨记这两个参数, 接口 SetAppInfo 会使用这两个参数。

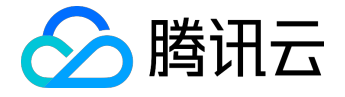

# 帐号体系集成

通过账号登录集成,我们支持您创建的应用采用自有账号,及QQ,微信等第三方开发账号登录,查看指南

| 🖉 集成自有帐号体系 | ξ.                      |   |
|------------|-------------------------|---|
| 集成模式       | 独立模式。そ了解集成模式            |   |
| RestApi账号  | 用户名 , 例如 : admin1       |   |
|            | RestApi账号 , 例如 : admin1 | × |
|            | 十 添加RestApi用户           |   |
|            | 保存取消                    |   |

# TLS 签名

概述:离线语音的上传下载依赖腾讯云的COS平台,需要单独的鉴权。鉴权所用到的签名产生过程涉及到明文、密钥和算法。

1.明文

明文为 appid, accountType 和 openid。

2.密钥的获取

集成模式请选择"独立模式"。下载的 zip 文件中选择 private\_key 作为鉴权算法的加密密钥。

# ★号体系集成 ♪ 編輯 集成自有帐号体系 集成自有帐号体系 軟号名称 AVSDK\_游戏 accountType 14181 集成模式 独立模式 蜂战正方式 系统生成公私钥 少什么是公私钥 下载公私钥 下载公私钥 水号管理员 admin 少 什么是账号管理员

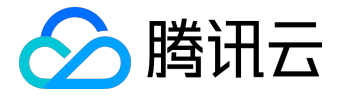

解压下载的 zip 文件后可以看到两个文件,如下。

| 文件名         | 作用 |
|-------------|----|
| public_key  | 公钥 |
| private_key | 私钥 |

根据需要用记事本打开相应的文件,复制里面的密钥,作为参数填入相应函数中。

注意:每次下载获取的公私钥对,必须等待1个小时才能正常使用。

3.算法的部署

总体建议,建议接入初期使用客户端部署方案,后面可优化为部署在 App 后台。

| 方案    | 坏处        | 详情                                |
|-------|-----------|-----------------------------------|
| 后台部署  | 工作量大      | TLS后台API使用手册                      |
| 客户端部署 | 安装包体积,安全性 | 工程中额外引入                           |
|       |           | libqav_tlssig.so ( Android ) 和 QA |
|       |           | VSDKTlsSig.framework ( iOS ) 两    |
|       |           | 个库文件,并额外引入 QAVSig.cs。             |

使用详情见各平台文档。

# 音视频密钥

互动直播提供音视频密钥,用于相关功能的加密和鉴权。具体详情见:<u>音视频密钥使用说明文档</u>。 鉴权所用到的签名产生过程涉及到明文、密钥和算法。 明文为以下字段的网络序拼接:

| 字段描述 | 类型/长度           | 值定义/备注   |
|------|-----------------|----------|
| cVer | unsigned char/1 | 版本号 , 填0 |
|      |                 |          |

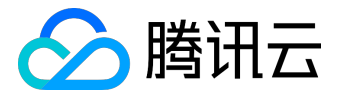

| 字段描述          | 类型/长度            | 值定义/备注            |
|---------------|------------------|-------------------|
| wAccountLen   | unsigned short/2 | 第三方自己的帐号长度        |
| buffAccount   | wAccountLen      | 第三方自己的帐号字符        |
| dwSdkAppid    | unsigned short/2 | sdkappid          |
| dwAuthid      | unsigned int/4   | 群组号码              |
| dwExpTime     | unsigned int/4   | 过期时间(当前时间+有效期[单位: |
|               |                  | 秒 , 建议300秒] )     |
| dwPriviegeMap | unsigned int/4   | 权限位               |
| dwAccountType | unsigned int/4   | 第三方帐号类型           |

1.密钥

#### 腾讯云控制台 获取密钥( 启用权限密钥这个 CheckBox 是当前页面

### bug,勾选和不勾选都可以用,可以无视)

| 应用列表   | → 当前共有1个应用                                          |
|--------|-----------------------------------------------------|
| 开发入员登记 | SDK Appid 1400055251 创建时间 2017-12-13 09:36:48 状态 启用 |
|        | 房间列表 APP基础设置 SPEAR引擎配置 旁路直播配置 鉴黄设置 开发辅助工具 统计分析      |
|        | 应用信息                                                |
|        | SdkAppId 1400055251                                 |
|        | 启用权限密钥 ★ ●什么是权限密钥 权限密钥                              |
|        | 修改密钥                                                |

# 2.算法

TEA 对称加密算法。

总体建议,建议接入初期使用客户端部署方案,后面可优化为部署在游戏 App 后台。

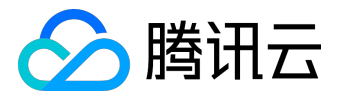

| 方案    | 坏处          | 详情                         |
|-------|-------------|----------------------------|
| 后台部署  | 工作量大        | <u>音视频密钥使用说明</u>           |
| 客户端部署 | 安装包体积 , 安全性 | 工程中额外引入libqav_authbuff.so  |
|       |             | (Android )和 QAVSDKAuthBuff |
|       |             | er.framework(iOS)两个库文件,    |
|       |             | 并额外引入 QAVAuthBuffer.cs。    |

使用详情见各平台文档。

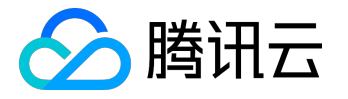

# 角色说明

欢迎使用腾讯云游戏多媒体引擎 SDK

。为方便开发者接入腾讯云游戏多媒体引擎产品,这里向您介绍适用于游戏多媒体引擎语音角色说明。

角色介绍

不同角色代表不同的通话质量,在接入 SDK 后,使用实时语音功能需要对角色进行配置。进入实时语音房间时候需要角色名作为参数进入房间,以获得相应的通话质量和通话效果,优化用户体验。 在进入房间后也可以调用函数对角色进行重新设置。

角色特性

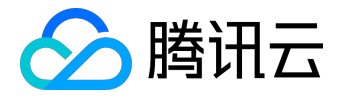

[狼人杀] Werewolf (默认角色)

# 高音质、网络抗性强,适用于狼人杀、休闲游戏等。 [对战] esports 编辑 删除 普通音质、极低延时,适用于MOBA、竞技、射击类游戏。 [指挥实时主播] Rhost 编辑 删除 适用于MMORPG类游戏的指挥模式,只有指挥主播可上麦,高流畅、低延时。 [指挥实时观众] Raudience 编辑 删除 适用于MMORPG类游戏的指挥模式,只有指挥主播可上麦,高流畅、低延时。 [指挥直播主播] host 编辑 删除 适用于MMORPG类游戏的主播模式,主播可与玩家进行语音视频互动,高音质、网络抗性强。 [指挥直播观众] audience 编辑 删除 适用于MMORPG类游戏的主播模式,主播可与玩家进行语音视频互动,高音质、网络抗性强。 角色分别代表的通话质量: 关键特性 角色名称 适用场景 esports 适用于MOBA、竞技、射击类游戏 普通音质、极低延时

编辑

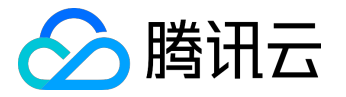

| 角色名称     | 适用场景               | 关键特性      |
|----------|--------------------|-----------|
| Werewolf | 适用于狼人杀、休闲游戏等       | 高音质、网络抗性强 |
| host     | 适用于 MMORPG 类游戏的主播模 | 高音质、网络抗性强 |
|          | 式,主播可与玩家进行语音视频互动   |           |
| audience | 适用于 MMORPG 类游戏的主播模 | 高音质、网络抗性强 |
|          | 式,主播可与玩家进行语音视频互动   |           |

# 使用场景详细说明

对战类 App,应该根据业务类型选择:

- esports
- 或者带指挥形式的 Rhost 和 Raudience

休闲类App,应该根据业务类型:

- Werewolf
- 或带直播形式的 host 和 audience

角色制定

1.登录控制台

打开网址<u>腾讯云控制台</u>在应用列表中选择需要编辑的应用,在【SPEAR 引擎配置中】单击【变更场景】,选择【游戏实时语音】。

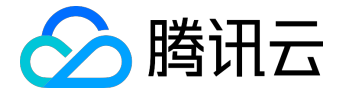

# 变更使用场景

×

切换场景后,将修改所有用户的流控策略,原场景的配置会保留,以便后续使用。实时通信和互动直播的音视频参数差别较大,如果业务已经上线,请谨慎操作。 场景 游戏实时语音 ~ 实时通信 互动直播 游戏变时语音 极速模式 取消

# 2.配置信息

#### 接下来选择需要配置的平台。

| 应用管理 | appid: 1255647290 | Б |
|------|-------------------|---|
|------|-------------------|---|

| 荣耀王者(140005525 | 1) > 当前  | 共有1个应用 |          |             |      |    |
|----------------|----------|--------|----------|-------------|------|----|
| SDK Appid 14   | 00055251 | 创建时间   | 2017-12- | 13 09:36:48 | 状态   | 启用 |
| 房间列表           | APP基础设   | 置SF    | PEAR引擎配  | 置 旁路頭       | 直播配置 |    |
| 当前应用场景         | 游戏实时语    | 音      |          |             |      |    |
| Windows C++/V  | Veb iO   | s /    | Android  | Мас         |      |    |

在界面中可以看到默认建立的一些角色。

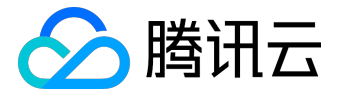

| 当前应用场景游戏                 | 这实时语音 |         |     |  |  |  |
|--------------------------|-------|---------|-----|--|--|--|
| Windows C++/Web          | iOS   | Android | Мас |  |  |  |
| 导出所有Android配             | 置     | ·       |     |  |  |  |
| [狼人杀] Werewolf (默认角色) 编辑 |       |         |     |  |  |  |
| 高音质、网络抗性强,适用于狼人杀、休闲游戏等。  |       |         |     |  |  |  |

单击【编辑】按钮可以对现有的角色进行编辑,如更改名字及更改效果。

# [狼人杀] Werewolf

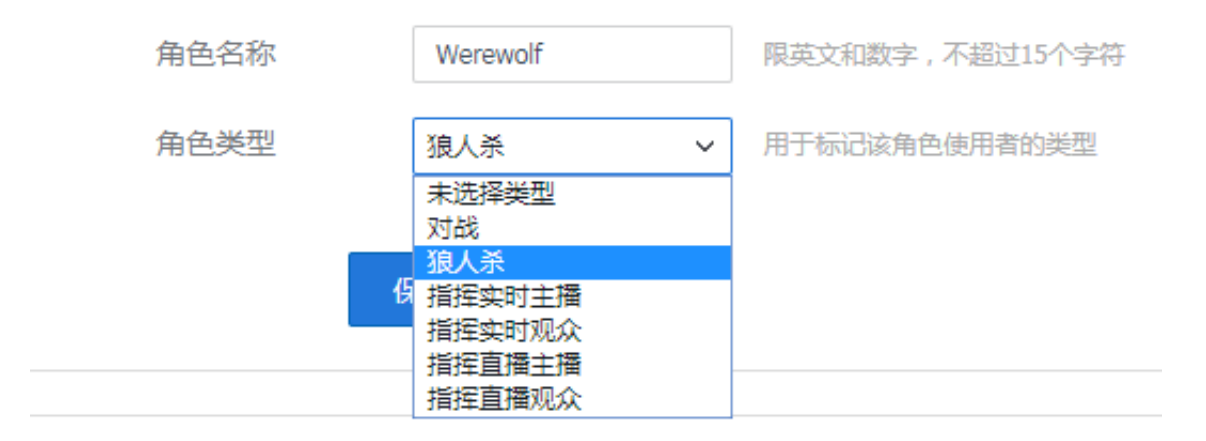

# 3. 添加角色及配置

如果要新建自定义角色,在界面最下面单击【添加角色及配置】按钮。

| [指挥直播观众] audience | 编辑       | 删除            |          |
|-------------------|----------|---------------|----------|
| 适用于MMORPG美游戏的主播模式 | , 主播可与玩家 | 段进行语音视频互动,高音质 | 5、网络抗性强。 |
|                   |          |               |          |
| + 添加用户角色及配置       |          |               |          |

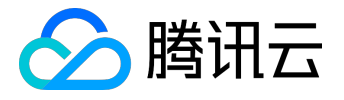

单击可添加自定义用户角色及配置,信息填写完成后,单击【保存】。

### NewRole

| 角色名称 | NewRole      | 限英文和数字,不超过15个字符 |
|------|--------------|-----------------|
| 角色类型 | 未选择类型 >      | 用于标记该角色使用者的类型   |
|      | <b>保存</b> 取消 |                 |

# 角色的使用

每个角色对应有一个名字,作为参数填入相应的函数中。

• Unity中示例代码:

IQAVContext.GetInstance().GetRoom().ChangeRole( "Player", authBuffer);

• Android中示例代码:

ITMGContext.GetInstance(this).GetRoom().ChangeRole("Player",bytes);

• iOS中示例代码:

[[[ITMGContext GetInstance]GetRoom ]ChangeRole:@"Playre"authBuffer:authBuffer];

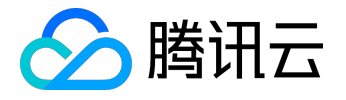

# 错误码

欢迎使用腾讯云游戏多媒体引擎 SDK 。为方便开发者调试和接入腾讯云游戏多媒体引擎产品 API , 这里向您介绍适用于游戏多媒体引擎开发的错误码文档。

# TMGSDK 客户端错误

| 错误码名称            | 错误码值 | 含义   | 原因                | 建议方案      |
|------------------|------|------|-------------------|-----------|
| AV_ERR_FAILED    | 1    | 一般错误 | 具体原因需要通过分         | 分析日志      |
|                  |      |      | 析日志等来定位           |           |
| AV_ERR_REPEATED_ | 1001 | 重复操作 | "已经在进行某种操作        | 等待上一个操作完成 |
| OPERATION        |      |      | ,再次去做同样的操         | 后再进行下一个操作 |
|                  |      |      | 作,则会产生这个错         | o         |
|                  |      |      | 误。如已经在进入房         |           |
|                  |      |      | 间过程中,再去做进         |           |
|                  |      |      | 入房间的操作,就会         |           |
|                  |      |      | 产生这个错误。操作         |           |
|                  |      |      | 类别主要有:AVCont      |           |
|                  |      |      | ext类、房间类、设备       |           |
|                  |      |      | 类、成员类。AVCont      |           |
|                  |      |      | ext类型的操作:Start    | -         |
|                  |      |      | Context/StopConte |           |
|                  |      |      | xt。房间类型的操作        |           |
|                  |      |      | : EnterRoom/ExitR |           |
|                  |      |      | oom。设备类型的操        |           |
|                  |      |      | 作:打开/关闭某个设        |           |
|                  |      |      | 备。成员类型的操作         |           |
|                  |      |      | :请求画面/取消画面        |           |
|                  |      |      | 11<br>O           |           |
| AV_ERR_EXCLUSIVE | 1002 | 互斥操作 | 已经在进行某种操作         | 等待上一个操作完成 |
| OPERATION        |      |      | ,再次去做同类型的         | 后再进行下一个操作 |
|                  |      |      | 其他操作,则会产生         | o         |
|                  |      |      | 这个错误。如在进入         |           |
|                  |      |      | 房间过程中 , 去做退       |           |
|                  |      |      | 出房间的操作,就会         |           |

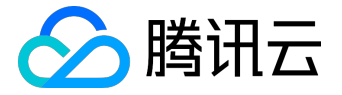

| 错误码名称            | 错误码值 | 含义      | 原因               | 建议方案        |
|------------------|------|---------|------------------|-------------|
|                  |      |         | 产生这个错误。          |             |
| AV_ERR_HAS_IN_TH | 1003 | 已处于所要状态 | 对象已经处于某种状        | 由于已经处于所要状   |
| E_STATE          |      |         | 态,再去做使得它进        | 态,可以认为该操作   |
|                  |      |         | 入这种状态的操作时        | 已经成功 , 当作成功 |
|                  |      |         | ,则会产生这个错误        | 来处理。        |
|                  |      |         | 。如已经在房间中,        |             |
|                  |      |         | 再去做进入房间的操        |             |
|                  |      |         | 作,就会产生这个错        |             |
|                  |      |         | 误。               |             |
| AV_ERR_INVALID_A | 1004 | 错误参数    | 调用SDK接口时,传       | 详细阅读API文档,搞 |
| RGUMENT          |      |         | 入错误的参数,则会        | 清楚每个接口的每个   |
|                  |      |         | 产生这个错误。如进        | 参数的有效取值范围   |
|                  |      |         | 入房间时,传入的房        | , 确认哪些参数没有  |
|                  |      |         | 间类型不等于AVRoo      | 按照规范来取值,保   |
|                  |      |         | m::ROOM_TYPE_PAI | 证传入参数的正确性   |
|                  |      |         | R或AVRoom::ROOM   | 并进行相应的预防处   |
|                  |      |         | _TYPE_MULTI,就会   | 理。          |
|                  |      |         | 产生这个错误。          |             |
| AV_ERR_TIMEOUT   | 1005 | 超时      | 进行某个操作,在规        | 确认网络是否有问题   |
|                  |      |         | 定的时间内,还未返        | , 并尝试重试。    |
|                  |      |         | 回操作结果 , 则会产      |             |
|                  |      |         | 生这个错误。多数情        |             |
|                  |      |         | 况下 , 涉及到信令传      |             |
|                  |      |         | 输的、且网络出问题        |             |
|                  |      |         | 的情况下 , 才容易产      |             |
|                  |      |         | 生这个错误。如执行        |             |
|                  |      |         | 进入房间操作时,30s      |             |
|                  |      |         | 后还没有返回进入房        |             |
|                  |      |         | 间操作完成的结果的        |             |
|                  |      |         | 话 , 就会产生这个错      |             |
|                  |      |         | 误。               |             |
| AV_ERR_NOT_IMPL  | 1006 | 未实现     | 调用SDK接口时,如       | 暂不支持该功能,找   |
| EMENTED          |      |         | 果相应的功能还未支        | 其他替代方案。     |

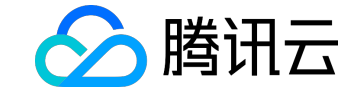

| 错误码名称           | 错误码值 | 含义            | 原因                 | 建议方案       |
|-----------------|------|---------------|--------------------|------------|
|                 |      |               | 持,则会产生这个错          |            |
|                 |      |               | 误。                 |            |
| AV_ERR_NOT_IN_M | 1007 | 不在主线程         | SDK对外接口要求在         | 修改业务侧逻辑,确  |
| AIN_THREAD      |      |               | 主线程执行,如果业          | 保在主线程调用SDK |
|                 |      |               | 务侧调用SDK接口时         | 接口。        |
|                 |      |               | ,没有在主线程调用          |            |
|                 |      |               | ,则会产生这个错误          |            |
|                 |      |               | 0                  |            |
| AV_ERR_RESOURCE | 1008 | 资源被占用         | 当需要用到某种资源          | 确认具体要用到哪些  |
| _IS_OCCUPIED    |      |               | , 如摄像头、屏幕等         | 资源,及这样资源被  |
|                 |      |               | , 而这些资源已经被         | 谁占用了,确保在正  |
|                 |      |               | 占用了,则会产生这          | 确的时机使用SDK相 |
|                 |      |               | 个错误。               | 关功能以保证资源使  |
|                 |      |               |                    | 用不冲突。      |
| AV_ERR_CONTEXT_ | 1101 | AVContext状态问题 | 当AVContext对象未      | 修改业务侧逻辑,确  |
| NOT_EXIST       |      |               | 处于CONTEXT_STAT     | 保调用SDK接口的时 |
|                 |      |               | E_STARTED状态,去      | 机的正确性。     |
|                 |      |               | 调用需要处于这个状          |            |
|                 |      |               | 态才允许调用的接口          |            |
|                 |      |               | 时,则会产生这个错          |            |
|                 |      |               | 误。                 |            |
| AV_ERR_CONTEXT_ | 1102 | AVContext状态问题 | 当AVContext对象未      | 修改业务侧逻辑,确  |
| NOT_STOPPED     |      |               | 处于CONTEXT_STAT     | 保调用SDK接口的时 |
|                 |      |               | E_STOPPED状态,去      | 机的正确性。     |
|                 |      |               | 调用需要处于这个状          |            |
|                 |      |               | 态才允许调用的接口          |            |
|                 |      |               | 时,则会产生这个错          |            |
|                 |      |               | 误。如不在这种状态          |            |
|                 |      |               | 下,去调用AVConte       |            |
|                 |      |               | xt::DestroyContext |            |
|                 |      |               | 时,就会产生这个错          |            |
|                 |      |               | 误。                 |            |
| AV_ERR_ROOM_NO  | 1201 | AVRoom状态问题    | 当AVRoom对象未处        | 修改业务侧逻辑,确  |

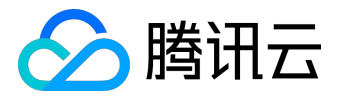

| 错误码名称            | 错误码值 | 含义             | 原因                      | 建议方案       |
|------------------|------|----------------|-------------------------|------------|
| T_EXIST          |      |                | <b>∃</b> ROOM_STATE_EN  | 保调用SDK接口的时 |
|                  |      |                | TERED状态,去调用             | 机的正确性。     |
|                  |      |                | 需要处于这个状态才               |            |
|                  |      |                | 允许调用的接口时,               |            |
|                  |      |                | 则会产生这个错误。               |            |
| AV_ERR_ROOM_NO   | 1202 | AVRoom状态问题     | 当AVRoom对象未处             | 修改业务侧逻辑,确  |
| T_EXITED         |      |                | <b>∓</b> ROOM_STATE_EXI | 保调用SDK接口的时 |
|                  |      |                | TED状态,去调用需              | 机的正确性。     |
|                  |      |                | 要处于这个状态才允               |            |
|                  |      |                | 许调用的接口时,则               |            |
|                  |      |                | 会产生这个错误。如               |            |
|                  |      |                | 不在这种状态下,去               |            |
|                  |      |                | 调用AVContext::Sto        |            |
|                  |      |                | pContext时,就会产           |            |
|                  |      |                | 生这个错误。                  |            |
| AV_ERR_DEVICE_NO | 1301 | 设备不存在          | 当设备不存在或者设               | 确认设备是否真的存  |
| T_EXIST          |      |                | 备初始化未完成时,               | 在,确保设备id填写 |
|                  |      |                | 去使用设备 , 则会产             | 的正确性,确保在设  |
|                  |      |                | 生这个错误。                  | 备初始化成功后再去  |
|                  |      |                |                         | 使用设备。      |
| AV_ERR_ENDPOINT  | 1401 | AVEndpoint对象不存 | 当成员没有在发语音               | 修改业务侧逻辑,确  |
| _NOT_EXIST       |      | 在              | 或视频时,去获取它               | 保调用SDK接口的时 |
|                  |      |                | 的AVEndpoint对象时          | 机的正确性。     |
|                  |      |                | , 就可能产生这个错              |            |
|                  |      |                | 误。                      |            |
| AV_ERR_ENDPOINT  | 1402 | 成员没有发视频        | 当成员没有在发视频               | 修改业务侧逻辑,确  |
| _HAS_NOT_VIDEO   |      |                | 时,去做需要成员发               | 保调用SDK接口的时 |
|                  |      |                | 视频的相关操作时,               | 机的正确性。     |
|                  |      |                | 就可能产生这个错误               |            |
|                  |      |                | 。如当某个成员没有               |            |
|                  |      |                | 发送视频时,去请求               |            |
|                  |      |                | 他的画面,就会产生               |            |
|                  |      |                | 这个错误。                   |            |
|                  |      |                |                         |            |

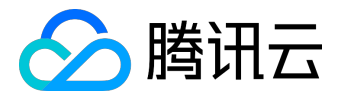

| 错误码名称            | 错误码值 | 含义                 | 原因                  | 建议方案        |
|------------------|------|--------------------|---------------------|-------------|
| AV_ERR_TINYID_TO | 1501 | tinyid转identifier失 | 当收到某个成员信息           | 确认网络是否存在问   |
| _OPENID_FAILED   |      | 败                  | 更新的信令时,需要           | 题,查看日志确认IM  |
|                  |      |                    | 去把tinyid转成identi    | SDK相关逻辑是否存  |
|                  |      |                    | fier , 如果IMSDK库     | 在问题。        |
|                  |      |                    | 相关逻辑存在问题、           |             |
|                  |      |                    | 网络存在问题等,则           |             |
|                  |      |                    | 会产生这个错误。            |             |
| AV_ERR_OPENID_T  | 1502 | identifier转tinyid失 | 当调用StartContext     | 确认网络是否存在问   |
| O_TINYID_FAILED  |      | 败                  | 接口时 , 需要去把ide       | 题,查看日志确认IM  |
|                  |      |                    | ntifier转成tinyid , 如 | SDK相关逻辑是否存  |
|                  |      |                    | 果IMSDK库相关逻辑         | 在问题,确认已经成   |
|                  |      |                    | 存在问题、网络存在           | 功调用IMSDK的登录 |
|                  |      |                    | 问题、没有处于登录           | 接口。         |
|                  |      |                    | 态时等,则会产生这           |             |
|                  |      |                    | 个错误。                |             |
| AV_ERR_DEVICE_TE | 1601 | AVDeviceTest状态问    | 当AVDeviceTest对象     | 修改业务侧逻辑,确   |
| ST_NOT_EXIST     |      | 题                  | 未处于DEVICE_TEST_     | 保调用SDK接口的时  |
|                  |      |                    | STATE_STARTED状      | 机的正确性。      |
|                  |      |                    | 态,去调用需要处于           |             |
|                  |      |                    | 这个状态才允许调用           |             |
|                  |      |                    | 的接口时,则会产生           |             |
|                  |      |                    | 这个错误。               |             |
| AV_ERR_DEVICE_TE | 1602 | AVDeviceTest状态问    | 当AVDeviceTest对象     | 修改业务侧逻辑,确   |
| ST_NOT_STOPPED   |      | 题                  | 未处于DEVICE_TEST_     | 保调用SDK接口的时  |
|                  |      |                    | STATE_STOPPED状      | 机的正确性。      |
|                  |      |                    | 态,去调用需要处于           |             |
|                  |      |                    | 这个状态才允许调用           |             |
|                  |      |                    | 的接口时,则会产生           |             |
|                  |      |                    | 这个错误。如不在这           |             |
|                  |      |                    | 种状态下,去调用AV          |             |
|                  |      |                    | Context::StopConte  |             |
|                  |      |                    | xt时,就会产生这个          |             |
|                  |      |                    | 错误。                 |             |
|                  |      |                    |                     |             |

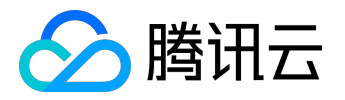

| 错误码名称             | 错误码值 | 含义        | 原因        | 建议方案       |
|-------------------|------|-----------|-----------|------------|
| AV_ERR_INVITE_FAI | 1801 | 发送邀请失败    | 发送邀请时产生的失 | 邀请模块只是用于DE |
| LED               |      |           | 败。        | MO演示方便用,对  |
|                   |      |           |           | 外暂不支持邀请功能  |
|                   |      |           |           | ,所以业务侧不需要  |
|                   |      |           |           | 处理这些错误码。   |
| AV_ERR_ACCEPT_FA  | 1802 | 接受邀请失败    | 接受邀请时产生的失 | 邀请模块只是用于DE |
| ILED              |      |           | 败。        | MO演示方便用,对  |
|                   |      |           |           | 外暂不支持邀请功能  |
|                   |      |           |           | ,所以业务侧不需要  |
|                   |      |           |           | 处理这些错误码。   |
| AV_ERR_REFUSE_FAI | 1803 | 拒绝邀请失败    | 拒绝邀请时产生的失 | 邀请模块只是用于DE |
| LED               |      |           | 败。        | MO演示方便用,对  |
|                   |      |           |           | 外暂不支持邀请功能  |
|                   |      |           |           | ,所以业务侧不需要  |
|                   |      |           |           | 处理这些错误码。   |
| QAV_ERR_NOT_TRY   | 2001 | 没有尝试进入新房间 | 切换到新房间失败, | 在当前房间仍可以正  |
| _NEW_ROOM         |      | ,将停留在旧房间。 | 但仍然在当前房间  | 常使用。       |
| QAV_ERR_TRY_NEW   | 2002 | 尝试进入新房间,但 | 切换到新房间失败, | 退出房间,重新进入  |
| _ROOM_FAILED      |      | 失败了,旧房间也将 | 同时已退出原来的房 | o          |
|                   |      | 关闭。       | 间         |            |

# TMGSDK 服务端错误

| 错误码名称            | 错误码值  | 含义   | 原因          | 建议方案        |
|------------------|-------|------|-------------|-------------|
| AV_ERR_SERVER_FA | 10001 | 一般错误 | 具体原因需要通过分   | 分析日志 , 获取后台 |
| ILED             |       |      | 析日志确认后台返回   | 返回给客户端的真正   |
|                  |       |      | 给客户端的真正错误   | 错误码 , 并联系后台 |
|                  |       |      | 码才能知道。      | 同事协助解决。     |
| AV_ERR_SERVER_IN | 10002 | 错误参数 | 调用SDK接口时,或S | 确保调用SDK接口时  |
| VALID_ARGUMENT   |       |      | DK内部发送信令给后  | 所传的参数的正确性   |
|                  |       |      | 台时,传了错误的参   | 。分析日志 , 获取后 |
|                  |       |      | 数,具体原因需要通   | 台返回给客户端的真   |
|                  |       |      | 过分析日志确认后台   | 正错误码 , 并联系后 |
|                  |       |      |             |             |

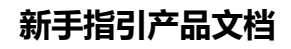

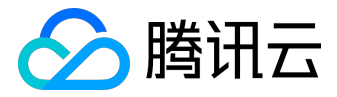

| 错误码名称            | 错误码值  | 含义    | 原因           | 建议方案        |
|------------------|-------|-------|--------------|-------------|
|                  |       |       | 返回给客户端的真正    | 台同事协助解决。    |
|                  |       |       | 错误码才能知道。     |             |
| AV_ERR_SERVER_N  | 10003 | 没有权限  | 没有权限使用某个功    | 确保在设置正确的权   |
| O_PERMISSION     |       |       | 能,具体原因需要通    | 限参数后才去使用相   |
|                  |       |       | 过分析日志确认后台    | 应的功能。分析日志   |
|                  |       |       | 返回给客户端的真正    | , 获取后台返回给客  |
|                  |       |       | 错误码才能知道。如    | 户端的真正错误码,   |
|                  |       |       | 进入房间时所带的签    | 并联系后台同事协助   |
|                  |       |       | 名错误或过期 , 就会  | 解决。         |
|                  |       |       | 产生这个错误。      |             |
| AV_ERR_SERVER_TI | 10004 | 超时    | 具体原因需要通过分    | 分析日志 , 获取后台 |
| MEOUT            |       |       | 析日志确认后台返回    | 返回给客户端的真正   |
|                  |       |       | 给客户端的真正错误    | 错误码 , 并联系后台 |
|                  |       |       | 码才能知道。       | 同事协助解决。     |
| AV_ERR_SERVER_AL | 10005 | 资源不够  | 执行某些操作时,需    | 分析日志 , 获取后台 |
| LOC_RESOURCE_FAI |       |       | 要分配更多的资源(如   | 返回给客户端的真正   |
| LED              |       |       | 内存)失败了 , 或者超 | 错误码 , 并联系后台 |
|                  |       |       | 过最大的资源限制(如   | 同事协助解决。     |
|                  |       |       | 超过最大的房间成员    |             |
|                  |       |       | 人数) , 则会产生这个 |             |
|                  |       |       | 错误。具体原因需要    |             |
|                  |       |       | 通过分析日志确认后    |             |
|                  |       |       | 台返回给客户端的真    |             |
|                  |       |       | 正错误码才能知道。    |             |
| AV_ERR_SERVER_ID | 10006 | 不在房间内 | 在不在房间内时,去    | 分析日志,获取后台   |
| _NOT_IN_ROOM     |       |       | 执行某些操作,则会    | 返回给客户端的真正   |
|                  |       |       | 产生这个错误。具体    | 错误码 , 并联系后台 |
|                  |       |       | 原因需要通过分析日    | 同事协助解决。     |
|                  |       |       | 志确认后台返回给客    |             |
|                  |       |       | 户端的真正错误码才    |             |
|                  |       |       | 能知道。         |             |
| AV_ERR_SERVER_N  | 10007 | 未实现   | 调用SDK接口时,如   | 暂不支持该功能,找   |
| OT_IMPLEMENT     |       |       | 果相应的功能还未支    | 其他替代方案。     |

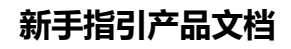

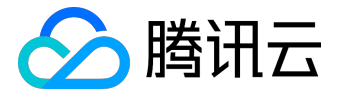

| 错误码名称            | 错误码值  | 含义    | 原因          | 建议方案        |
|------------------|-------|-------|-------------|-------------|
|                  |       |       | 持,则会产生这个错   |             |
|                  |       |       | 误。          |             |
| AV_ERR_SERVER_RE | 10008 | 重复操作  | 具体原因需要通过分   | 分析日志 , 获取后台 |
| PEATED_OPERATIO  |       |       | 析日志确认后台返回   | 返回给客户端的真正   |
| Ν                |       |       | 给客户端的真正错误   | 错误码 , 并联系后台 |
|                  |       |       | 码才能知道。      | 同事协助解决。     |
| AV_ERR_SERVER_RO | 10009 | 房间不存在 | 房间不存在时,去执   | 分析日志 , 获取后台 |
| OM_NOT_EXIST     |       |       | 行某些操作 , 则会产 | 返回给客户端的真正   |
|                  |       |       | 生这个错误。      | 错误码 , 并联系后台 |
|                  |       |       |             | 同事协助解决。     |
| AV_ERR_SERVER_EN | 10010 | 成员不存在 | 某个成员不存在时,   | 分析日志 , 获取后台 |
| DPOINT_NOT_EXIST |       |       | 去执行该成员相关的   | 返回给客户端的真正   |
|                  |       |       | 操作,则会产生这个   | 错误码 , 并联系后台 |
|                  |       |       | 错误。         | 同事协助解决。     |
| AV_ERR_SERVER_IN | 10011 | 错误能力  | 具体原因需要通过分   | 分析日志 , 获取后台 |
| VALID_ABILITY    |       |       | 析日志确认后台返回   | 返回给客户端的真正   |
|                  |       |       | 给客户端的真正错误   | 错误码 , 并联系后台 |
|                  |       |       | 码才能知道。      | 同事协助解决。     |

# TMGSDK 离线语音错误

| 错误码名称            | 错误码值 | 含义   | 原因      | 建议方案        |
|------------------|------|------|---------|-------------|
| QAVPTTERROR_REC  | 4097 | 录音错误 | 修改参数    | 分析日志 , 获取后台 |
| ORDER_PARAM_NU   |      |      |         | 返回给客户端的真正   |
| LL               |      |      |         | 错误码 , 并联系后台 |
|                  |      |      |         | 同事协助解决。     |
| QAVPTTERROR_REC  | 4098 | 录音错误 | 修改初始化错误 | 分析日志 , 获取后台 |
| ORDER_INIT_ERROR |      |      |         | 返回给客户端的真正   |
|                  |      |      |         | 错误码 , 并联系后台 |
|                  |      |      |         | 同事协助解决。     |
| QAVPTTERROR_REC  | 4099 | 录音错误 | 正在录制中   | 分析日志 , 获取后台 |
| ORDER_RECORDIN   |      |      |         | 返回给客户端的真正   |
| G_ERROR          |      |      |         | 错误码 , 并联系后台 |
|                  |      |      |         |             |

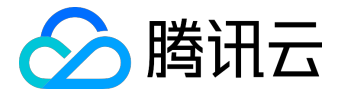

| 错误码名称            | 错误码值 | 含义   | 原因        | 建议方案        |
|------------------|------|------|-----------|-------------|
|                  |      |      |           | 同事协助解决。     |
| QAVPTTERROR_REC  | 4100 | 录音错误 | 正在录制中     | 分析日志 , 获取后台 |
| ORDER_RECORDIN   |      |      |           | 返回给客户端的真正   |
| G_ERROR          |      |      |           | 错误码 , 并联系后台 |
|                  |      |      |           | 同事协助解决。     |
| QAVPTTERROR_REC  | 4101 | 录音错误 | 没有采集到音频数据 | 分析日志 , 获取后台 |
| ORDER_NO_AUDIO   |      |      | , 重新尝试    | 返回给客户端的真正   |
| _DATA_WARN       |      |      |           | 错误码 , 并联系后台 |
|                  |      |      |           | 同事协助解决。     |
| QAVPTTERROR_REC  | 4102 | 录音错误 | 文件访问错误    | 分析日志 , 获取后台 |
| ORDER_OPENFILE_E |      |      |           | 返回给客户端的真正   |
| RROR             |      |      |           | 错误码 , 并联系后台 |
|                  |      |      |           | 同事协助解决。     |
| QAVPTTERROR_REC  | 4103 | 录音错误 | 麦克风未授权错误  | 分析日志 , 获取后台 |
| ORDER_MIC_PERMI  |      |      |           | 返回给客户端的真正   |
| SSION_ERROR      |      |      |           | 错误码,并联系后台   |
|                  |      |      |           | 同事协助解决。     |
| QAVPTTERROR_REC  | 4104 | 录音错误 | 录音时间太短错误  | 分析日志 , 获取后台 |
| ORDER_VOICE_REC  |      |      |           | 返回给客户端的真正   |
| ORD_TOO_SHORT    |      |      |           | 错误码,并联系后台   |
|                  |      |      |           | 同事协助解决。     |
| QAVPTTERROR_UPL  | 8193 | 上传错误 | 文件访问错误    | 分析日志 , 获取后台 |
| OAD_FILE_ACCESSE |      |      |           | 返回给客户端的真正   |
| RROR             |      |      |           | 错误码,并联系后台   |
|                  |      |      |           | 同事协助解决。     |
| QAVPTTERROR_UPL  | 8194 | 上传错误 | 签名校验失败错误  | 分析日志 , 获取后台 |
| OAD_SIGN_CHECK_  |      |      |           | 返回给客户端的真正   |
| FAIL             |      |      |           | 错误码 , 并联系后台 |
|                  |      |      |           | 同事协助解决。     |
| QAVPTTERROR_UPL  | 8195 | 上传错误 | 网络错误      | 分析日志 , 获取后台 |
| OAD_NETWORK_FA   |      |      |           | 返回给客户端的真正   |
| IL               |      |      |           | 错误码 , 并联系后台 |
|                  |      |      |           | 同事协助解决。     |
|                  |      |      |           |             |

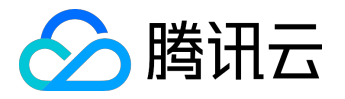

| 错误码名称           | 错误码值  | 含义   | 原因           | 建议方案        |
|-----------------|-------|------|--------------|-------------|
| QAVPTTERROR_UPL | 8196  | 上传错误 | 获取上传参数过程中    | 分析日志 , 获取后台 |
| OAD_GET_TOKEN_N |       |      | , http 网络失败  | 返回给客户端的真正   |
| ETWORK_FAIL     |       |      |              | 错误码 , 并联系后台 |
|                 |       |      |              | 同事协助解决。     |
| QAVPTTERROR_UPL | 8197  | 上传错误 | 获取上传参数过程中    | 分析日志 , 获取后台 |
| OAD_GET_TOKEN_R |       |      | ,回包数据为空      | 返回给客户端的真正   |
| ESP_NULL        |       |      |              | 错误码 , 并联系后台 |
|                 |       |      |              | 同事协助解决。     |
| QAVPTTERROR_UPL | 8198  | 上传错误 | 获取上传参数过程中    | 分析日志 , 获取后台 |
| OAD_GET_TOKEN_R |       |      | , 回包解包失败     | 返回给客户端的真正   |
| ESP_INVALID     |       |      |              | 错误码 , 并联系后台 |
|                 |       |      |              | 同事协助解决。     |
| QAVPTTERROR_UPL | 8199  | 上传错误 | TLS 签名校验明确过  | 分析日志 , 获取后台 |
| OAD_TOKEN_CHEC  |       |      | 期,需要重新申请     | 返回给客户端的真正   |
| K_EXPIRED       |       |      | TLS 签名       | 错误码 , 并联系后台 |
|                 |       |      |              | 同事协助解决。     |
| QAVPTTERROR_UPL | 8200  | 上传错误 | 没有设置 appinfo | 分析日志 , 获取后台 |
| OAD_APPINFO_UNS |       |      |              | 返回给客户端的真正   |
| ЕТ              |       |      |              | 错误码 , 并联系后台 |
|                 |       |      |              | 同事协助解决。     |
| QAVPTTERROR_DO  | 12289 | 下载错误 | 文件访问错误       | 分析日志 , 获取后台 |
| WNLOAD_FILE_ACC |       |      |              | 返回给客户端的真正   |
| ESSERROR        |       |      |              | 错误码 , 并联系后台 |
|                 |       |      |              | 同事协助解决。     |
| QAVPTTERROR_DO  | 12290 | 下载错误 | 签名校验失败       | 分析日志 , 获取后台 |
| WNLOAD_SIGN_CH  |       |      |              | 返回给客户端的真正   |
| ECK_FAIL        |       |      |              | 错误码 , 并联系后台 |
|                 |       |      |              | 同事协助解决。     |
| QAVPTTERROR_DO  | 12291 | 下载错误 | 网络错误         | 分析日志 , 获取后台 |
| WNLOAD_NETWOR   |       |      |              | 返回给客户端的真正   |
| K_FAIL          |       |      |              | 错误码 , 并联系后台 |
|                 |       |      |              | 同事协助解决。     |
| QAVPTTERROR_DO  | 12292 | 下载错误 | 服务器文件系统错误    | 分析日志 , 获取后台 |

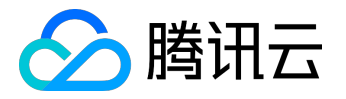

| 错误码名称            | 错误码值  | 含义   | 原因           | 建议方案        |
|------------------|-------|------|--------------|-------------|
| WNLOAD_REMOTE    |       |      |              | 返回给客户端的真正   |
| FILE_ACCESSERROR |       |      |              | 错误码,并联系后台   |
|                  |       |      |              | 同事协助解决。     |
| QAVPTTERROR_DO   | 12293 | 下载错误 | 获取下载参数过程中    | 分析日志 , 获取后台 |
| WNLOAD_GET_SIG   |       |      | , http 网络失败  | 返回给客户端的真正   |
| N_NETWORK_FAIL   |       |      |              | 错误码,并联系后台   |
|                  |       |      |              | 同事协助解决。     |
| QAVPTTERROR_DO   | 12294 | 下载错误 | 获取下载参数过程中    | 分析日志 , 获取后台 |
| WNLOAD_GET_TOK   |       |      | ,回包数据为空      | 返回给客户端的真正   |
| EN_RESP_NULL     |       |      |              | 错误码,并联系后台   |
|                  |       |      |              | 同事协助解决。     |
| QAVPTTERROR_DO   | 12295 | 下载错误 | 获取下载参数过程中    | 分析日志 , 获取后台 |
| WNLOAD_GET_TOK   |       |      | ,回包解包失败      | 返回给客户端的真正   |
| EN_RESP_INVALID  |       |      |              | 错误码,并联系后台   |
|                  |       |      |              | 同事协助解决。     |
| QAVPTTERROR_DO   | 12296 | 下载错误 | TLS 签名校验明确过  | 分析日志 , 获取后台 |
| WNLOAD_TOKEN_C   |       |      | 期,需要重新申请     | 返回给客户端的真正   |
| HECK_EXPIRED     |       |      | TLS 签名       | 错误码,并联系后台   |
|                  |       |      |              | 同事协助解决。     |
| QAVPTTERROR_DO   | 12297 | 下载错误 | 没有设置 appinfo | 分析日志 , 获取后台 |
| WNLOAD_APPINFO   |       |      |              | 返回给客户端的真正   |
| _UNSET           |       |      |              | 错误码,并联系后台   |
|                  |       |      |              | 同事协助解决。     |
| QAVPTTERROR_PLA  | 20481 | 播放错误 | 初始化错误        | 分析日志 , 获取后台 |
| YER_INIT_ERROR   |       |      |              | 返回给客户端的真正   |
|                  |       |      |              | 错误码 , 并联系后台 |
|                  |       |      |              | 同事协助解决。     |
| QAVPTTERROR_PLA  | 20482 | 播放错误 | 正在播放中        | 分析日志 , 获取后台 |
| YER_PLAYING_ERRO | )     |      |              | 返回给客户端的真正   |
| R                |       |      |              | 错误码 , 并联系后台 |
|                  |       |      |              | 同事协助解决。     |
| QAVPTTERROR_PLA  | 20483 | 播放错误 | 参数为空         | 分析日志 , 获取后台 |
| YER_PARAM_NULL   |       |      |              | 返回给客户端的真正   |
|                  |       |      |              |             |

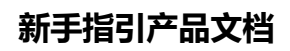

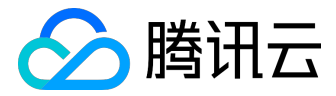

| 错误码名称             | 错误码值  | 含义      | 原因           | 建议方案        |
|-------------------|-------|---------|--------------|-------------|
|                   |       |         |              | 错误码,并联系后台   |
|                   |       |         |              | 同事协助解决。     |
| QAVPTTERROR_PLA   | 20484 | 播放错误    | 文件访问错误       | 分析日志 , 获取后台 |
| YER_OPEN_FILE_ERR |       |         |              | 返回给客户端的真正   |
| OR                |       |         |              | 错误码,并联系后台   |
|                   |       |         |              | 同事协助解决。     |
| QAVPTTERROR_V2T   | 32769 | 语音转文字错误 | 内部错误         | 分析日志 , 获取后台 |
| _INTERNAL_ERROR   |       |         |              | 返回给客户端的真正   |
|                   |       |         |              | 错误码,并联系后台   |
|                   |       |         |              | 同事协助解决。     |
| QAVPTTERROR_V2T   | 32770 | 语音转文字错误 | http网络失败     | 分析日志 , 获取后台 |
| _NETWORK_FAIL     |       |         |              | 返回给客户端的真正   |
|                   |       |         |              | 错误码,并联系后台   |
|                   |       |         |              | 同事协助解决。     |
| QAVPTTERROR_V2T   | 32771 | 语音转文字错误 | 回包数据为空       | 分析日志 , 获取后台 |
| _RSP_DATA_NULL    |       |         |              | 返回给客户端的真正   |
|                   |       |         |              | 错误码,并联系后台   |
|                   |       |         |              | 同事协助解决。     |
| QAVPTTERROR_V2T   | 32772 | 语音转文字错误 | 回包解包失败       | 分析日志 , 获取后台 |
| _RSP_DATA_DECOD   |       |         |              | 返回给客户端的真正   |
| E_FAIL            |       |         |              | 错误码,并联系后台   |
|                   |       |         |              | 同事协助解决。     |
| QAVPTTERROR_V2T   | 32773 | 语音转文字错误 | TLS 签名校验明确过  | 分析日志 , 获取后台 |
| _SIGN_CHECK_EXPI  |       |         | 期,需要重新申请     | 返回给客户端的真正   |
| RED               |       |         | TLS 签名       | 错误码 , 并联系后台 |
|                   |       |         |              | 同事协助解决。     |
| QAVPTTERROR_V2T   | 32774 | 语音转文字错误 | 没有设置 appinfo | 分析日志 , 获取后台 |
| _APPINFO_UNSET    |       |         |              | 返回给客户端的真正   |
|                   |       |         |              | 错误码 , 并联系后台 |
|                   |       |         |              | 同事协助解决。     |

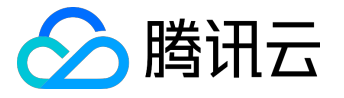

# 音视频密钥

## 1. 概述

互动直播提供音视频密钥,用于相关功能的加密和鉴权。目前主要用于上下行权限的加密和跨房间连麦。

- 密钥: APPID 对应音视频密钥的 md5 值,长度 16 字节
- 加密算法: TEA 加密
- 加密库及例子:附件 tea.zip

#### 在腾讯云后台如下位置获取密钥

| 房间列表     | APP基础设置 | SPEAR引擎配置        | 旁路直播配置 | 鉴黄设置 | IM回调配置 |
|----------|---------|------------------|--------|------|--------|
| 应用信息     |         |                  |        |      |        |
| SdkAppId |         |                  |        |      |        |
| 启用权限密钥   | ×       | <i>●</i> 什么是权限密钥 |        |      |        |
| 权限密钥     |         |                  |        |      |        |
| 修改密钥     |         |                  |        |      |        |

页面修改密钥后,15分钟~1小时内生效,不建议频繁更换。

# 2. 进房权限加密

#### 2.1 密文内容

| 字段描述        | 类型/长度             | 值定义/备注     |  |
|-------------|-------------------|------------|--|
| cVer        | unsigned char/1   | 版本号,填0     |  |
| wAccountLen | unsigned short /2 | 第三方自己的帐号长度 |  |
| buffAccount | wAccountLen       | 第三方自己的帐号字符 |  |

dwSdk/

dwAutł

dwExp1

# 新手指引产品文档

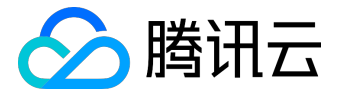

dwPrivi

dwAcco

2.2 加密方法

- 1. 使用 google protobuf 序列化后,输出二进制字符串;
- 2. 密文中的数字转换成网络字节序(大端字节序),把加密串转换成16进制字符串,大小写均可;
- 3. 用 TEA 加密对二进制字符串加密, symmetry\_encrypt 函数输出的字符串即为加密串(authBuf);

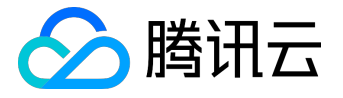

#### 2.3 使用方法

- 1. 后台生成加密串 (authBuf) 后,下发给客户端。
- 2. 客户端进房时调用 JoinRoom 函数时, 传入 authBuf。